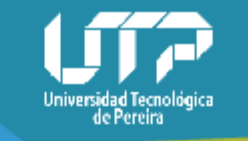

Google Scholar

# Guía de registro en Google Scholar

### Biblioteca Jorge Roa Martínez

Universidad Tecnológica de Pereira

Gustavo Alberto Olaya Gómez Profesional Repositorio Institucional gustavo.olaya@utp.edu.co

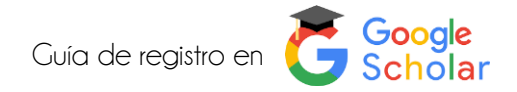

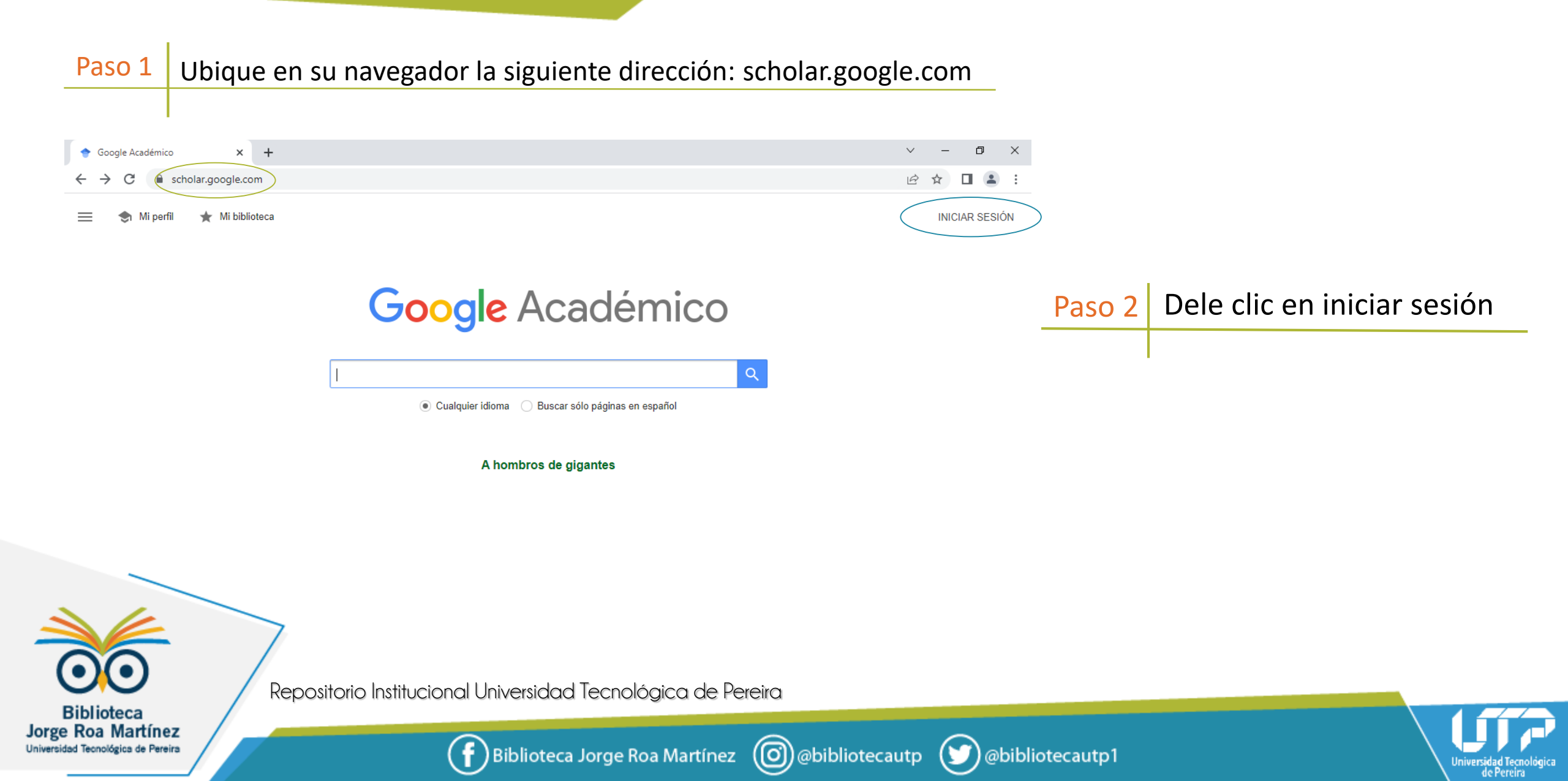

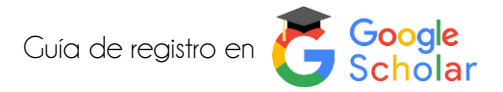

Paso 3 Seleccione una cuenta de google

Nota: Recuerde que puede ser su cuenta personal o institucional siempre y cuando el dominio de correo sea Gmail.

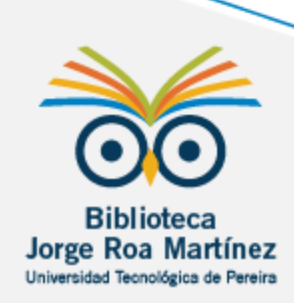

Repositorio Institucional Universidad Tecnológica de Pereira

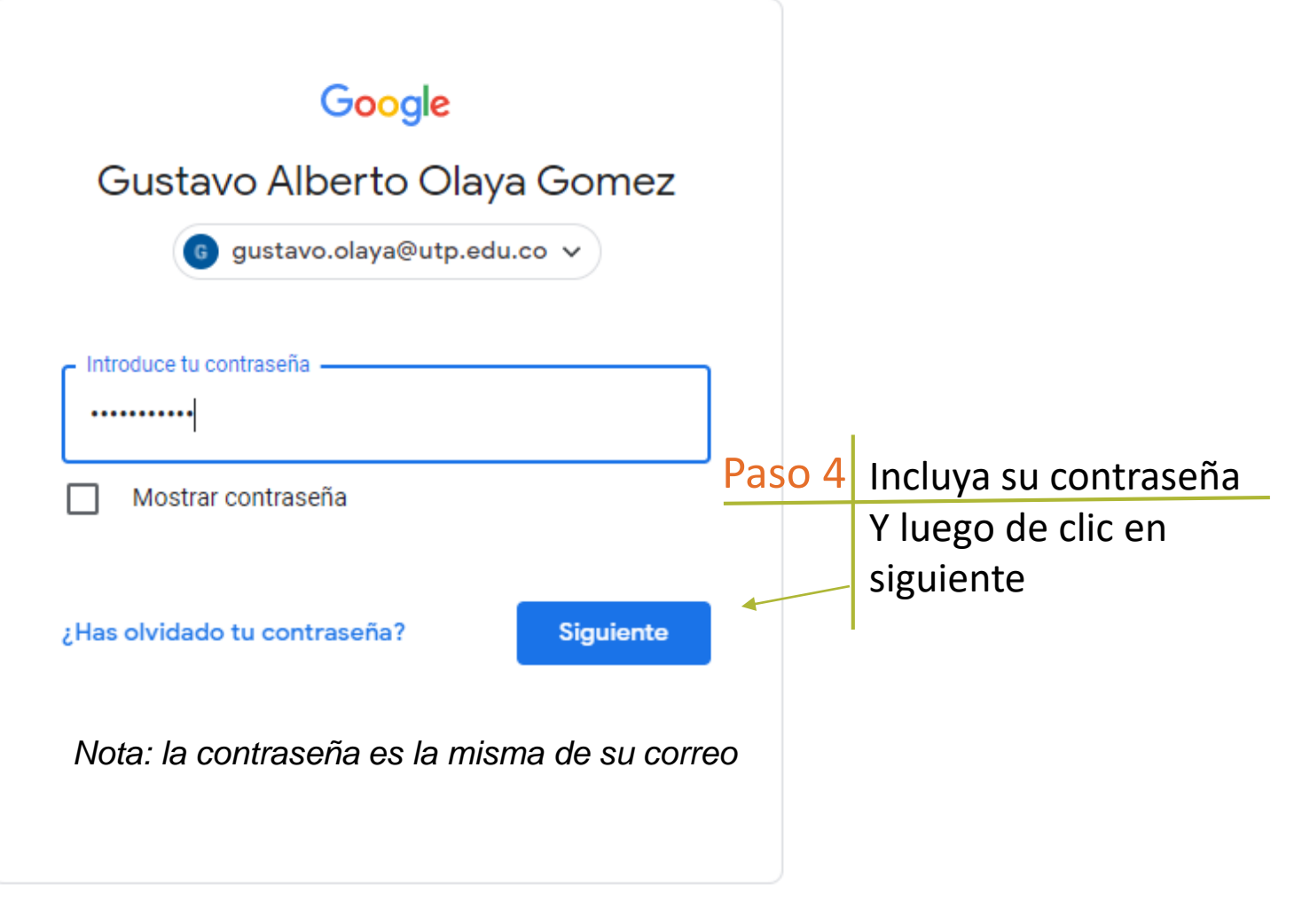

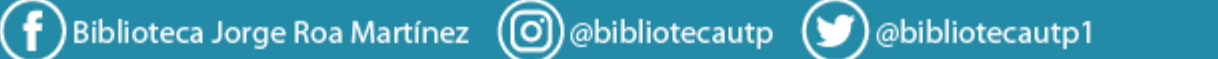

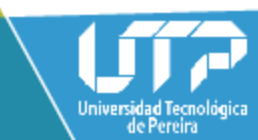

#### Paso 5 Relacione la información que aparece en el formulario Marcíano de las citas de tus artículos. Configuración Maz un seguimiento de las citas de tus artículos. Atriculos Configuración Haz un seguimiento de las citas de tus artículos. Aparece en Académico. Esta cuenta (kamivilla97@utp.edu.co) está gestionada por utp.edu.co. Si dejas de tener acceso a ella, también perderás el acceso a tu perfil de Google Académico. Para conservar dicho perfil, inicia sesión en tu cuenta personal de Gmail. Nombre

Camila Villa Martínez

Afiliación P. ej., profesor de Física, Universidad de Princeton

Apoyo editorial Universidad Tecnológica de Pereira

Correo electrónico de verificación P. ej., einstein@princeton.edu

kamivilla97@utp.edu.co

Áreas de interés P. ej., relatividad general, teoría del campo unificado

ingeniería industrial

Página principal (opcional) P. ej., http://www.princeton.edu/~einstein

kamivilla97@utp.edu.co

Siguiente

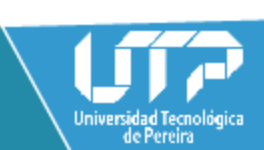

Haz un seguimiento de las citas de tus artículos. Aparece en Académico.

Esta cuenta (felipevanegasr@utp.edu.co) está gestionada por utp.edu.co. Si dejas de tener acceso a ella, también perderás el acceso a tu perfil de Google Académico. Para conservar dicho perfil, inicia sesión en tu cuenta personal de Gmail.

Nota: por favor tenga en cuenta esta información, y privilegie el uso de una cuenta personal

Biblioteca Jorge Roa Martínez

Google Scholar

Ð

Guía de registro

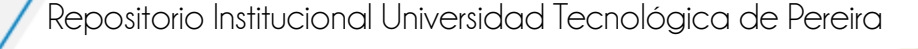

🚹 Biblioteca Jorge Roa Martínez 🛛 (🕥) @bibliotecautp 🛛 💓

ecautp 🕥@bibliotecautp1

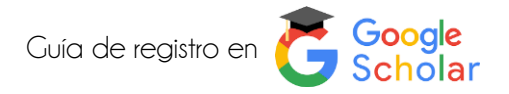

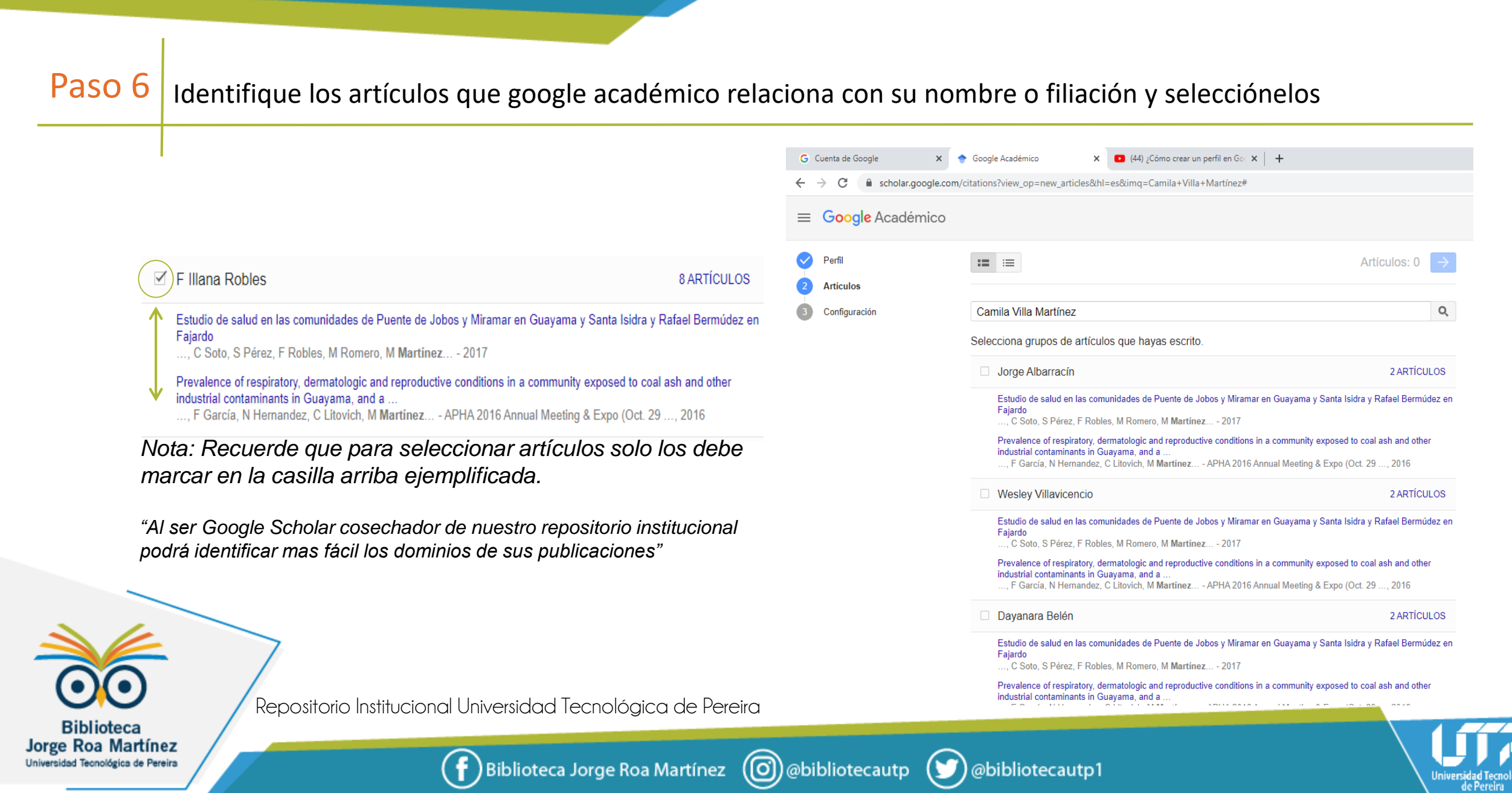

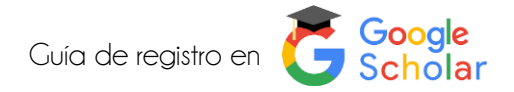

#### Configure bajo sus preferencias las opciones de actualización y privacidad. Paso 7 Google Académico $\equiv$ Actualizaciones de artículos Nota: al final del registro debe ver como las Perfil pestañas 1): Perfil, 2) Artículos y 3) Académico detecta automáticamente tus artículos nuevos y los cambios que realizas en los Artículos anteriores. configuración deben aparecer con este icono. Aplicar actualizaciones automáticamente Configuración Enviarme actualizaciones por correo electrónico para que las revise Visibilidad del perfil Por ultimo de clic en el botón hecho Los perfiles públicos sirven para que tus compañeros puedan encontrarte y seguir tu trabajo de investigación. Además, incluyen una lista de lectura personalizada. Hacer público mi perfil Hecho Repositorio Institucional Universidad Tecnológica de Pereira Biblioteca Jorge Roa Martínez 🕞 Biblioteca Jorge Roa Martínez 🛛 @bibliotecautp 🕥 @bibliotecautp1 Universidad Tecnológica de Pereira

### Su perfil terminado va a tener un apariencia similar a esta.

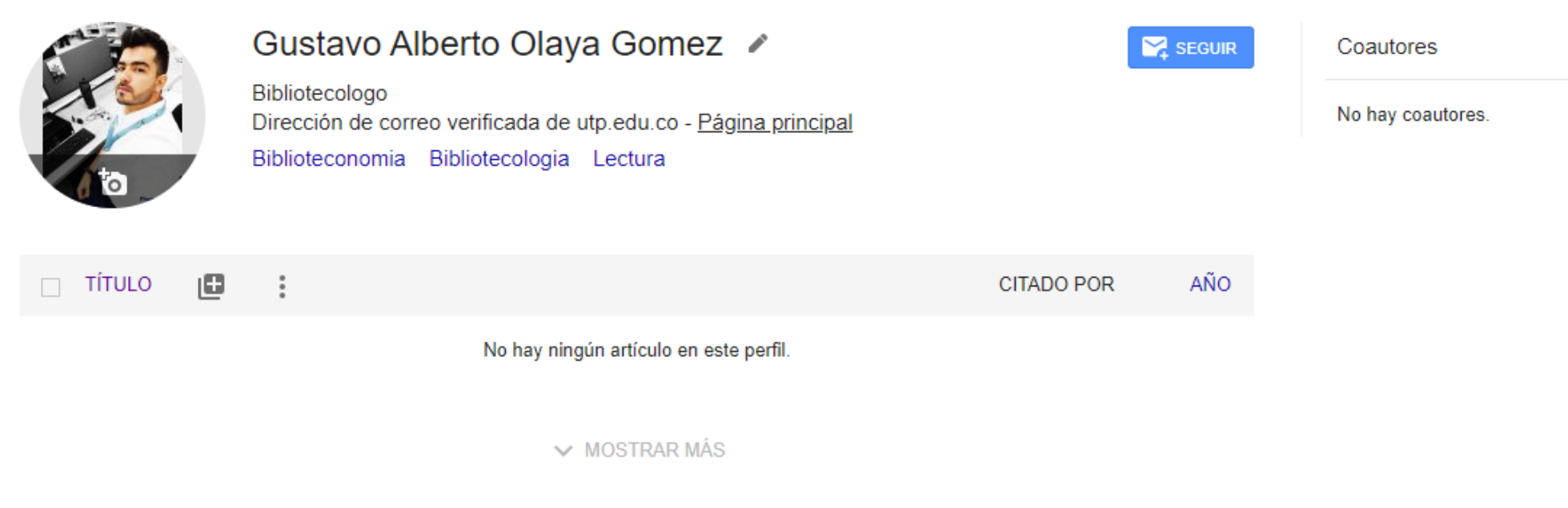

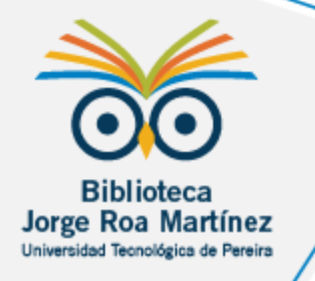

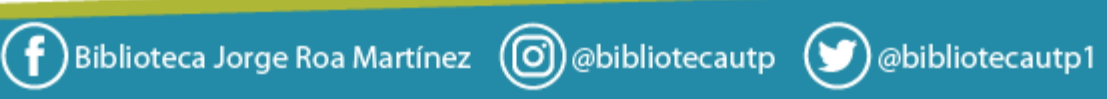

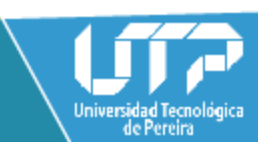

EDITAR

### Configuración de publicaciones

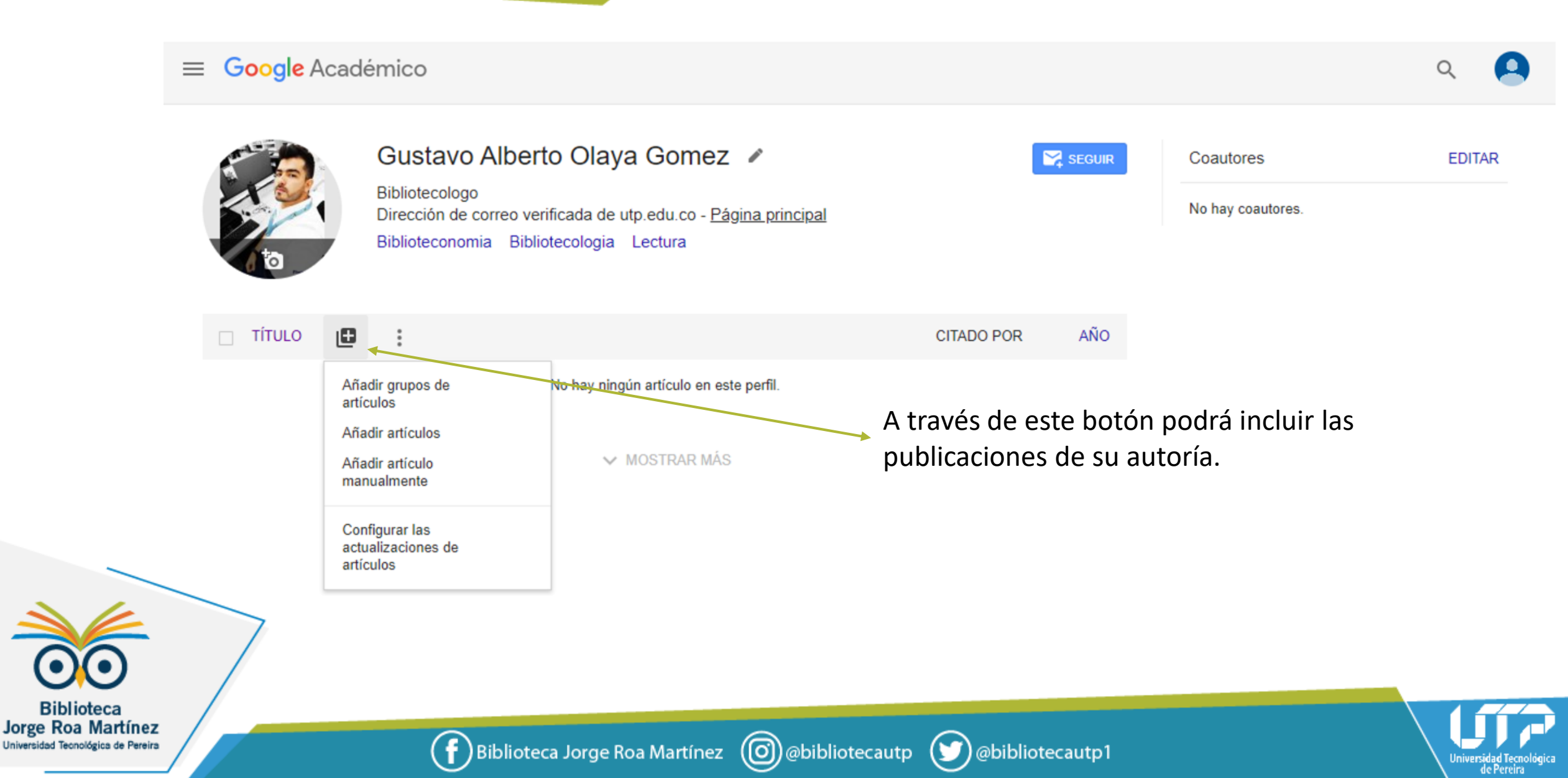

## Añada artículos publicados

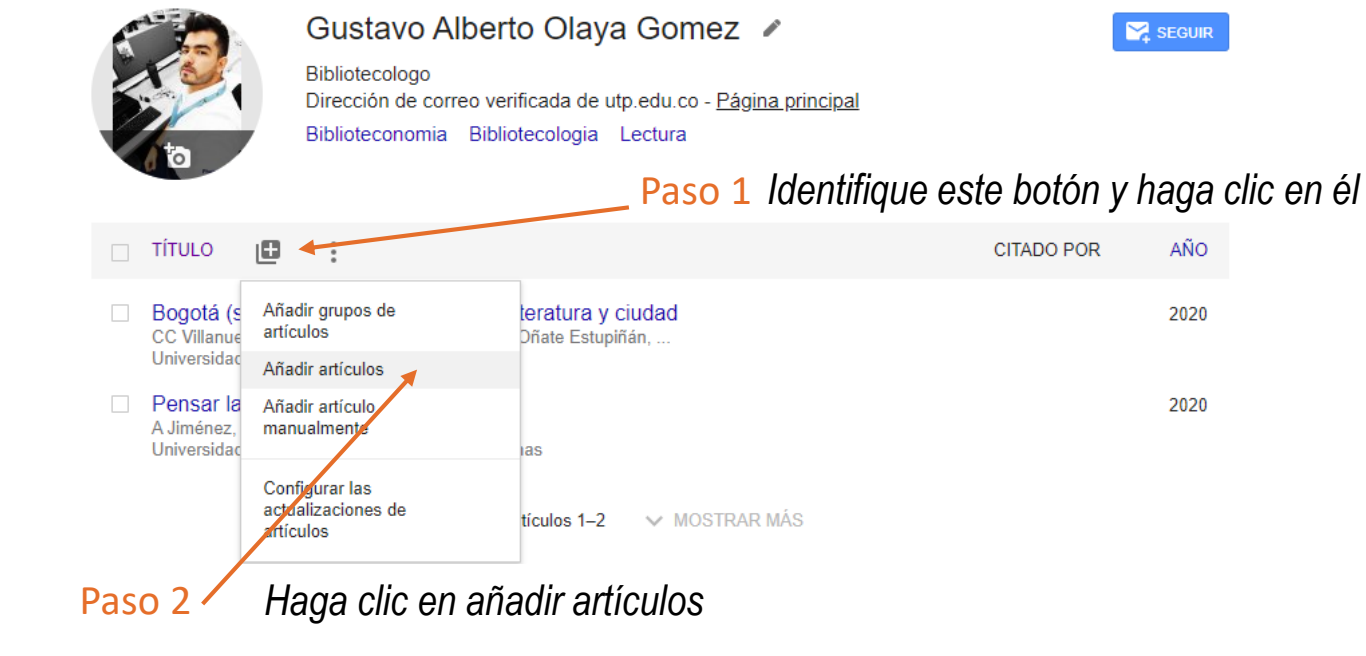

#### Paso 3

#### Seleccione el articulo de su autoría y de clic en el botón

| Gu | stavo Alberto Olaya Gomez                                                                                                    | Q     |
|----|----------------------------------------------------------------------------------------------------|-------|
|    | Selecciona artículos que hayas escrito.                                                                                                    |       |
| -  |                                                                                                    |       |
|    | Formación en trasplante de células progenitoras hematopoyéticas en América Latina: Estado actual.<br>Latinoamericano de Trasplante de Médula Ósea (LABMT)<br>, L Bouzas, W Bujan, L Daudt, D Gómez-Almaguer Revista de Hematología, 2014                                                                                                    | Grupo |
|    | <ul> <li>Formación en trasplante de células progenitoras hematopoyéticas en América Latina: Estado actual.<br/>Latinoamericano de Trasplante de Médula Ósea (LABMT)</li> <li>, L Bouzas, W Bujan, L Daudt, D Gómez-Almaguer Revista de Hematología, 2014</li> <li>Training in Hematopoietic Stem Cell Aceptado: 6 de mayo 2014 Transplant in Latin America: Current Situation. Latin American Bone Marrow Transplantation Group</li> <li>, L Bouzas, W Bujan, L Daudt, D Gómez-Almaguer Revista de Hematología, 2014</li> </ul> | Grupo |

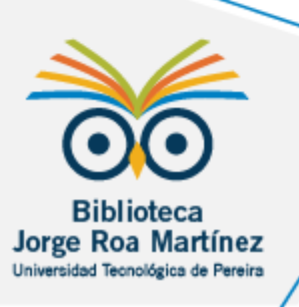

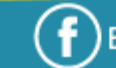

🕞 Biblioteca Jorge Roa Martínez 💿 @bibliotecautp 🕥 @bibliotecautp1

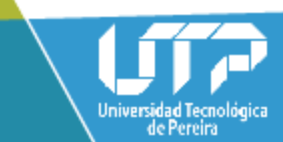

 $\checkmark$ 

### Descripción manual de artículos

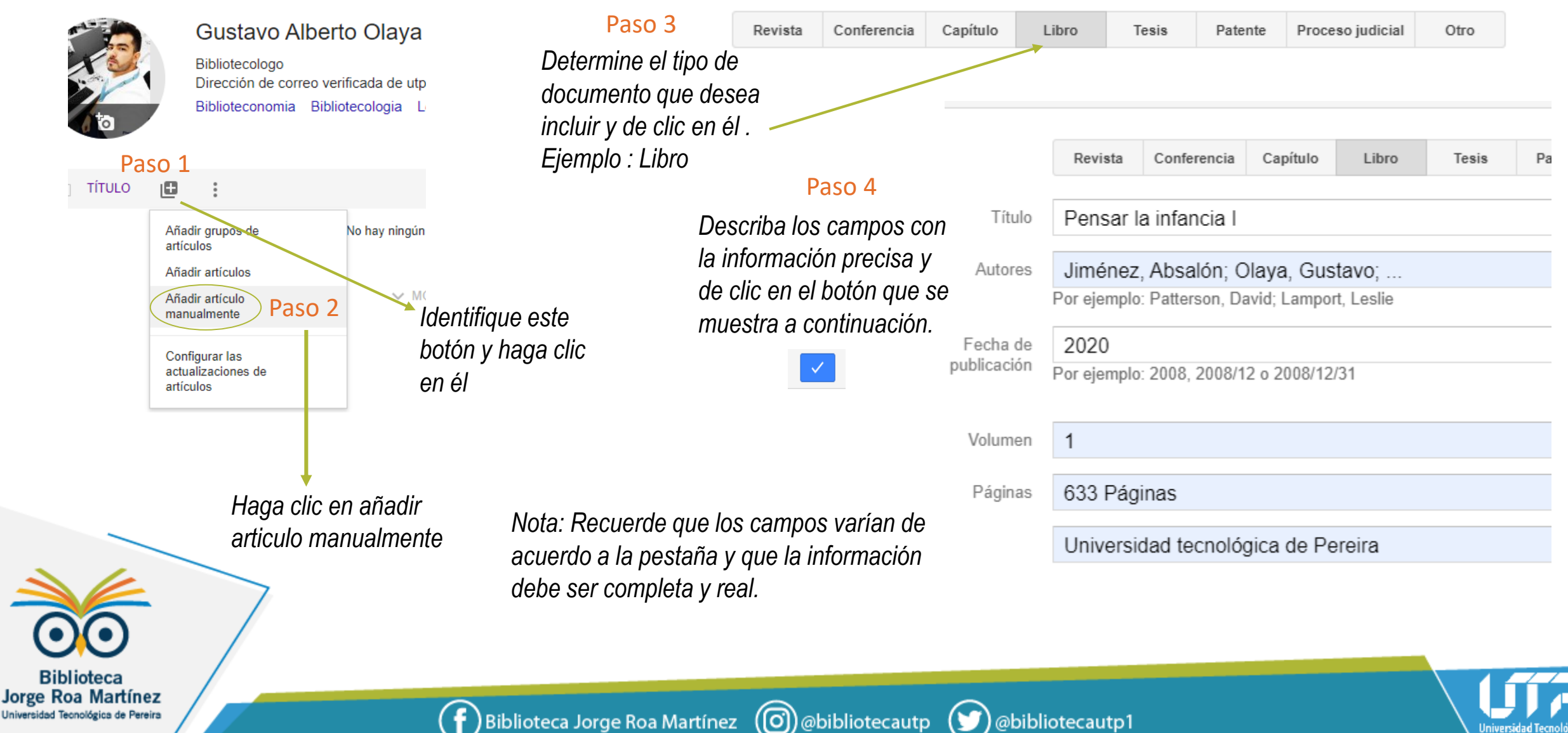

@bibliotecautp1

Si tienen dudas al respecto podrán recibir asesoría por estos canales: telefónica al 3046805560 o por correo electrónico : <u>gustavo.olaya@utp.edu.co</u> presencial puede dirigirse al edificio 9, piso 2 "Biblioteca Jorge Roa Martínez" en el horario de lunes a viernes de 8:00 am a 12:00 y de 2:00 pm a 6:00 pm, con mucho gusto les prestaremos un servicio personalizado de acuerdo a la necesidad de su consulta.

> Gustavo Alberto Claya Gómez Bibliotecólogo Profesional Repositorio Institucional

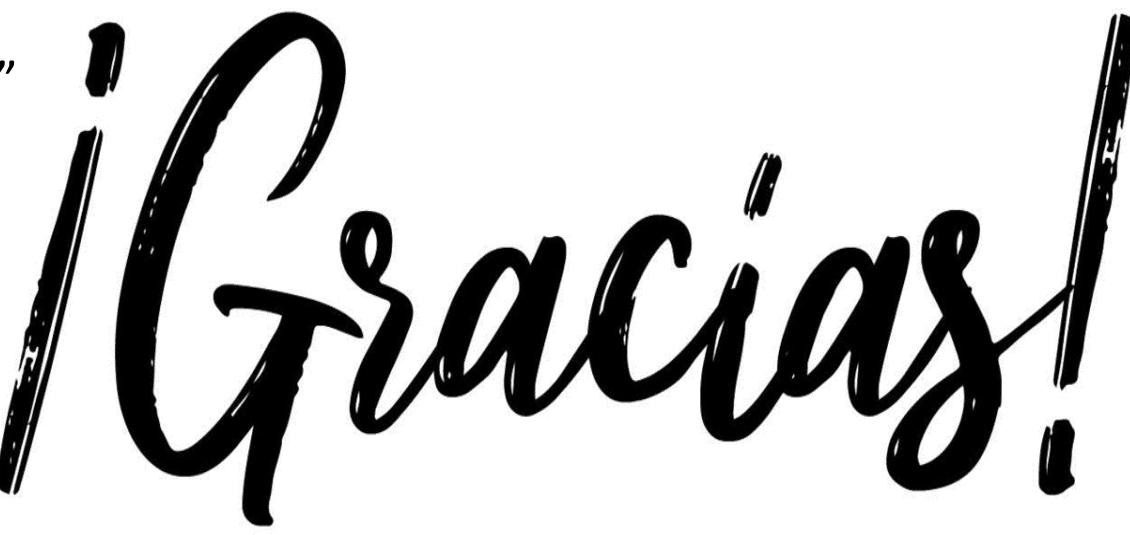

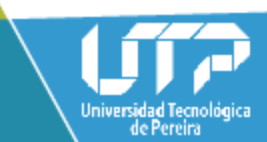

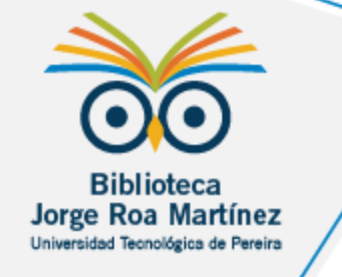

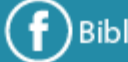

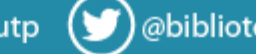